## Instruktion för att använda CupOnline

| Matcher Lägg till match                                                           |         |       |             |       |            |            |            |   |                  |             |      |                |
|-----------------------------------------------------------------------------------|---------|-------|-------------|-------|------------|------------|------------|---|------------------|-------------|------|----------------|
| Välj                                                                              | matcher |       |             |       |            |            |            |   |                  |             |      |                |
| Ма                                                                                | tchdag: | Sönd  | lag 9/10 🗸  | к     | ass:       |            |            |   |                  | Grupp:      |      | <u> </u>       |
| Ма                                                                                | tchtyp: |       | ~           | A     | rena:      |            |            | ~ |                  | l           | Uppd | atera          |
| 🕖 = Matchen ej påbörjad 🜔 = Matchen pågår 🕒 = Matchen slutförd 📄 = Matchprotokoll |         |       |             |       |            |            |            |   |                  |             |      |                |
|                                                                                   |         |       |             |       |            |            |            |   |                  |             |      | <u>Utskrif</u> |
| Mnr                                                                               | Omgång  | Tīd   | Grupp/Klass | Match | Arena      | Hemmalag   | Bortalag   |   |                  | Res.        |      |                |
| Söndag 9 Oktober                                                                  |         |       |             |       |            |            |            |   |                  |             |      |                |
| 0                                                                                 | 0       | 08:45 | G: <u>A</u> |       | <u>MZH</u> | <u>NSK</u> | <u>TIK</u> | 1 | - 0              | Ej påbörjad | ~    | E              |
| 0                                                                                 | 0       | 09:45 | G: <u>A</u> |       | <u>MZH</u> | <u>Åik</u> | SOL        | 0 | - 0              | Ej påbörjad | ~    | B              |
| 0                                                                                 | 0       | 10:45 | G: <u>A</u> |       | <u>MZH</u> | NIF        | <u>TIK</u> | 0 | - 0              | Ej påbörjad | ~    | 🖹 🕘            |
| 0                                                                                 | 0       | 11:45 | G: <u>A</u> |       | <u>MZH</u> | <u>NSK</u> | SOL        | 0 | - 0              | Ej påbörjad | ~    | B 🛛            |
| 0                                                                                 | 0       | 12:45 | G: <u>A</u> |       | <u>MZH</u> | NIF        | <u>Åik</u> | 0 | - <mark>0</mark> | Ej påbörjad | ~    | 🗈 0            |
| 0                                                                                 | 0       | 13:45 | G: <u>A</u> |       | <u>MZH</u> | тік        | SOL        | 0 | - 0              | Ej påbörjad | ~    | B              |
| 0                                                                                 | 0       | 14:45 | G: <u>A</u> |       | <u>MZH</u> | NSK        | <u>Åik</u> | 0 | - 0              | Ej påbörjad | ~    | 🗈 0            |
| 0                                                                                 | 0       | 15:45 | G: <u>A</u> |       | <u>MZH</u> | NIF        | SOL        | 0 | - 0              | Ej påbörjad | ~    | B              |
| 0                                                                                 | 0       | 16:45 | G: <u>A</u> |       | <u>MZH</u> | <u>Åiк</u> | <u>TIK</u> | 0 | - 0              | Ej påbörjad | ~    | 🗈 0            |
|                                                                                   |         |       |             |       |            |            |            |   | 1                | 1           | _    |                |

1. Efter inloggning till CupOnline, klicka på fliken Matcher

2. Innan för första matchen ska starta, klicka på symbolen längst till höger i tabellen. Här presenteras nu den aktuella matchen och de val man har att administrera den.

| Match Skriv ut matchprotokoll Matchprotokoll Målvaktsstatistik |                                   |            |                         |  |  |  |  |
|----------------------------------------------------------------|-----------------------------------|------------|-------------------------|--|--|--|--|
|                                                                | Mål Periodresultat (Mål):         | Skott      | Periodresultat (Skott): |  |  |  |  |
| NSK                                                            | 1                                 | 0          |                         |  |  |  |  |
| тік                                                            | 0 Ex. 1-0,1-1,2-0                 | 0          | Ex. 10-9,11-12,10-10    |  |  |  |  |
| Matchdata                                                      |                                   |            |                         |  |  |  |  |
| Omgång                                                         | 0                                 |            |                         |  |  |  |  |
| Datum                                                          | 2016-10-09 V Alla datum           |            |                         |  |  |  |  |
| Tid                                                            | 08:45                             |            |                         |  |  |  |  |
| Klass                                                          | U11                               | ~          |                         |  |  |  |  |
| Grupp                                                          | A                                 | $\sim$     |                         |  |  |  |  |
| Match                                                          | 0 -                               | ✓ Gruppspe | Ismatch \vee            |  |  |  |  |
| Hemmalag                                                       | Njurunda SK 🗸 🗸 1                 | Temp:      |                         |  |  |  |  |
| Bortalag                                                       | Timrå IK 🗸 🗸 🗸                    | Temp:      |                         |  |  |  |  |
| Arena                                                          | Modin & Zetterberghallen          |            |                         |  |  |  |  |
| Domare                                                         | Domare                            |            |                         |  |  |  |  |
| Slutresultat efter                                             | Ordinarie 🗸                       |            |                         |  |  |  |  |
| Matchstatus                                                    | Matchstatus Matchen ej påbörjad 🗸 |            |                         |  |  |  |  |
| Spara Radera Avbryt                                            |                                   |            |                         |  |  |  |  |
| Lägg till matchhändelse Målvaktsstatistik                      |                                   |            |                         |  |  |  |  |
| Matchprotokoll                                                 |                                   |            |                         |  |  |  |  |

När matchen startar, ändra i nedersta listboxen till "Matchen pågår" och klicka på spara.

3. Klicka därefter på nedersta länken som heter "Lägg till matchhändelse". Följande dialogruta presenteras:

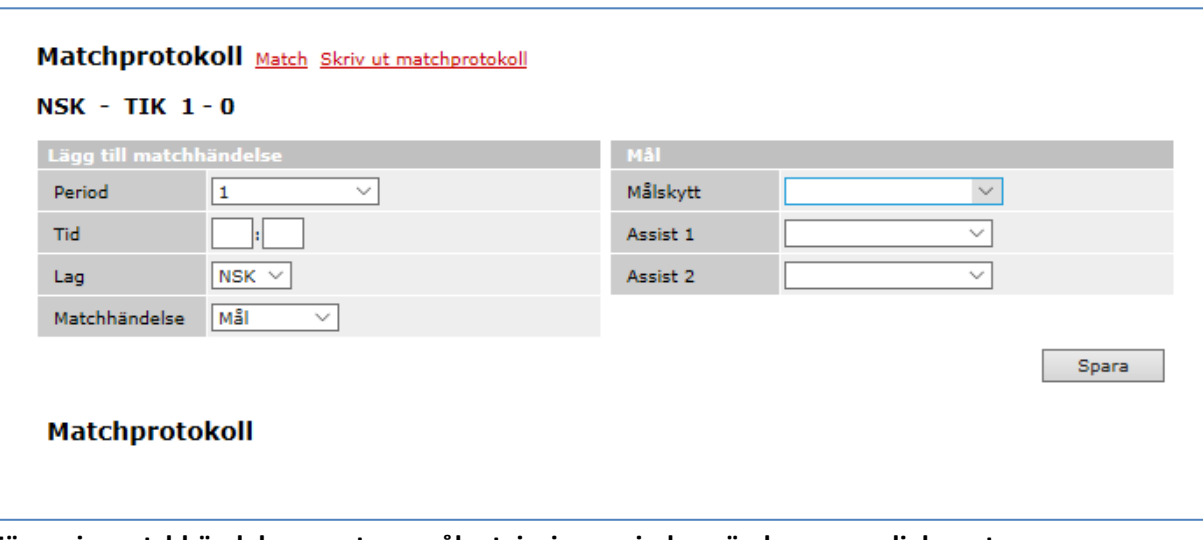

- 4. För varje matchhändelse som t.ex. mål, utvisning period används samma dialogruta. (Tidsangivelsen som ska anges i andra fältet är [minuter:sekunder]
- 5. Råkar man registrera fel eller vill ändra i en händelse, klickar man bara på den aktuella händelsen och klickar på "ändra".

| Matchprotokoll Match Skriv ut matchprotokoll |            |               |          |                              |        |  |  |  |  |
|----------------------------------------------|------------|---------------|----------|------------------------------|--------|--|--|--|--|
| NSK - TIK 1-0                                |            |               |          |                              |        |  |  |  |  |
| Lägg till mate                               | hhändelse: |               | Mål      |                              |        |  |  |  |  |
| Period                                       | 1          | ~             | Målskytt |                              | $\sim$ |  |  |  |  |
| Tid                                          | :          |               | Assist 1 |                              | $\sim$ |  |  |  |  |
| Lag                                          | NSK 🗸      |               | Assist 2 |                              | $\sim$ |  |  |  |  |
| Matchhändels                                 | e Mål ~    | ·             |          |                              |        |  |  |  |  |
|                                              |            |               |          |                              | Spara  |  |  |  |  |
|                                              |            |               |          |                              |        |  |  |  |  |
| Matchprotokoll                               |            |               |          |                              |        |  |  |  |  |
| Period 1                                     |            |               |          |                              |        |  |  |  |  |
| Tid L                                        | ag         | Matchhändelse | Utv.min  | Spelare                      |        |  |  |  |  |
| 05:01                                        | ISK        | 1 - 0         |          | Felix Englund,<br>Adam Norén | Ändra  |  |  |  |  |

- 6. När matchen har spelats färdigt, klicka på länken "Match" för att komma tillbaks till den övergripande bilden för matchen. Där kan du välja att ändra matchstatusen till "Avslutad".
- 7. För de som följer matcherna på cuponline är det uppskattat när man skriver lite fritext då och då om hur matchen går. "En bra räddning av XX´s målvakt" eller "Nu är det högt tryck från YY"